# MS Teams meeting plannen via MS Outlook.

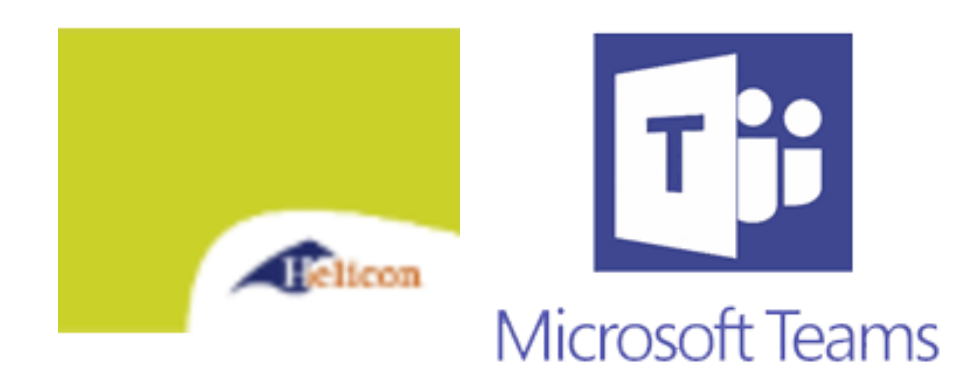

Datum: 18-03-2020 Steller: Michael J.C. Roks IOV: Helicon Opleidingen Versie: 1.0 Status: In gebruik

# Doel van dit document:

Dit document beschrijft procedure over hoe een Ms Teams meeting in te plannen via MS Outlook.

# Voor wie is dit document bedoeld:

Dit document is bedoeld voor een ieder die wil weten hoe een Ms Teams meeting te plannen via MS Outlook.

# Document revisie overzicht:

Versie 1.0: Eerste Versie

#### Stap 1:

Open Microsoft Outlook en ga naar de agenda.

# Stap 2:

Zoek in de agenda de datum en tijdstip waarop je de Team meeting wilt plannen. Klik een keer op het juiste tijdstip, en klik vervolgens op de button "Nieuwe Teamsvergadering" (Zie afbeelding)

| Bestand                                  | S                                        | Start Verzeno |    | den/ontvangen         |                                  | ingen | Мар     | Beeld               | Help |          |         |          |             |            |                       |                   |            |        |
|------------------------------------------|------------------------------------------|---------------|----|-----------------------|----------------------------------|-------|---------|---------------------|------|----------|---------|----------|-------------|------------|-----------------------|-------------------|------------|--------|
| Nieuwe<br>gebeurteni                     | we Nieuwe Nieu<br>tenis vergadering item |               |    | ¶<br>≤<br>uwe<br>ns ~ | Jwe Nieuwe Teams-<br>vergadering |       | Vandaag | Volgende<br>7 dagen | Dag  | Werkweek | Week    | Maand Pl | anningsweer | rgave      | Agenda<br>toevoegen ~ | Agenda<br>delen ∽ |            |        |
|                                          | Nieuw                                    |               |    |                       |                                  | Te    | ams-ve  | rgadering           | Gan  |          | ā.      |          | Schik       | ken        |                       | L2                | Agenda's b | eheren |
|                                          | 4                                        |               |    |                       |                                  |       |         | <                   |      | 12       | 10.00   | 202      | 0           | Vand       |                       |                   |            |        |
|                                          | MA                                       | DI            | wo |                       | VP                               | 74    | 70      |                     |      | 12.      | - 19 ap | 111 202  | 0           | Nijillegen | , Geluerialiu         | Ţ                 | 9°C/6°     | c 🔍    |
|                                          | 24                                       | 25            | 26 | 27                    | 28                               | 20    | 1       |                     |      | MAAND    | 16      |          | DINCD       | AG         |                       | WOR               | NEDAG      |        |
|                                          | 2                                        | 3             | 4  | 5                     | 6                                | 7     | 8       |                     |      | IVIAAND  | 40      |          | DINSD       | AG         |                       | WUE               | INSDAG     |        |
|                                          | 9                                        | 10            | 11 | 12                    | 13                               | 14    | 15      |                     |      | 13       |         |          | 14          |            |                       | 15                |            |        |
|                                          | 16                                       | 17            | 18 | 19                    | 20                               | 21    | 22      |                     |      |          |         |          |             |            |                       |                   |            |        |
|                                          | 23                                       | 24            | 25 | 26                    | 27                               | 28    | 29      |                     |      |          |         |          |             |            |                       |                   |            |        |
|                                          | 30                                       | 31            |    |                       |                                  |       |         |                     | 01   |          |         |          |             |            |                       |                   |            |        |
|                                          |                                          | april 2020    |    |                       |                                  |       |         |                     |      |          |         |          |             |            |                       |                   |            |        |
|                                          | MA                                       | DI            | wo | DO                    | VR                               | ZA    | zo      |                     | 02   |          |         |          |             |            |                       |                   |            |        |
|                                          |                                          |               | 1  | 2                     | 3                                | 4     | 5       |                     |      |          |         |          |             |            |                       |                   |            |        |
|                                          | 6                                        | 7             | 8  | 9                     | 10                               | 11    | 12      |                     | 03   |          |         |          |             |            |                       |                   |            |        |
|                                          | 13                                       | 14            | 15 | 16                    | 17                               | 18    | 19      |                     |      |          |         |          |             |            |                       |                   |            |        |
|                                          | 20                                       | 21            | 22 | 23                    | 24                               | 25    | 26      |                     | 04   |          |         |          |             |            |                       |                   |            |        |
|                                          | 27                                       | 28            | 29 | 30                    | 1                                | 2     | 3       |                     |      |          |         |          |             |            |                       |                   |            |        |
|                                          | 4                                        | 5             | 6  | 7                     | 8                                | 9     | 10      |                     | 05   |          |         |          |             |            |                       |                   |            |        |
|                                          |                                          |               |    |                       |                                  |       |         |                     |      |          |         |          |             |            |                       |                   |            |        |
| √■ Mijn agenda's                         |                                          |               |    |                       |                                  |       |         | 06                  |      |          |         |          |             |            |                       |                   |            |        |
| Agenda - Michael@liptronics.nl           |                                          |               |    |                       |                                  |       |         |                     |      |          |         |          |             |            |                       |                   |            |        |
| Agenda - mjc.roks@helicon.nl             |                                          |               |    |                       |                                  |       |         |                     | 07   |          |         |          |             |            |                       |                   |            |        |
| Agenda - Automatisering Centrale Dienst  |                                          |               |    |                       |                                  |       |         | lienst              |      |          |         |          |             |            |                       |                   |            |        |
| 🗌 Verjaardagen                           |                                          |               |    |                       |                                  |       |         | 08                  |      |          |         |          |             |            |                       |                   |            |        |
| Agenda - Servicedesk Helicon Opleidingen |                                          |               |    |                       |                                  |       |         | dingen              | 00   |          |         |          |             |            |                       |                   |            |        |
| Calendar                                 |                                          |               |    |                       |                                  |       |         | 09                  |      |          |         |          |             |            |                       |                   |            |        |
|                                          |                                          |               |    |                       |                                  |       |         |                     | 0.5  |          |         |          |             |            |                       |                   |            |        |
| √□ Andere agenda's                       |                                          |               |    |                       |                                  |       |         |                     | 10   |          |         |          |             |            |                       |                   |            |        |
| The Netherlands - State Calender         |                                          |               |    |                       |                                  | 10    |         |                     |      |          |         |          |             |            |                       |                   |            |        |
|                                          |                                          |               |    |                       |                                  |       |         |                     |      |          |         |          |             |            |                       |                   |            |        |

# Stap 3:

Het volgende venster wordt geopend:

| 899                                                                                                    | ↑ ↓ ₹                                                   |                                                    | Naaml                                        | oos - Vergadering | ,           |          | (7            | Æ         | -         |                                                                                                  | /×/                                  |
|----------------------------------------------------------------------------------------------------|---------------------------------------------------------|----------------------------------------------------|----------------------------------------------|-------------------|-------------|----------|---------------|-----------|-----------|--------------------------------------------------------------------------------------------------|--------------------------------------|
| Bestand Ver                                                                                                    | gadering Plar                                           | iningassistent Invoegen                            | Tekst opm                                    | aken Contro       | oleren Help | Q V      | ertel wat u w | ilt doen  |           |                                                                                                  |                                      |
| Verwijderen → ~                                                                                                    | Deelnemen aa<br>Teams-vergader<br>Teams-vergader        | n Notities bij Uitnodig<br>ing vergadering annuler | Itnodiging<br>annuleren<br>Deelnemers Onties |                   |             | atroon C | odes Dicter   | ren Insig | )<br>phts | Sjabloner<br>weergeve                                                                            | n<br>n                               |
| (i) U hebt de uitnodiging voor deze vergadering nog niet verzonden.                                                                                 |                                                         |                                                    |                                              |                   |             |          |               |           |           |                                                                                                  | ×                                    |
| ▶<br>Verzenden                                                                                                    | Van  mjc.roks@helicon.nl    Verzenden  Titel    Vereist |                                                    |                                              |                   |             |          |               |           |           | 220<br>vr za z<br>3 4 9<br>10 11 1<br>17 18 1<br>24 25 2<br>1 2 3<br>8 9 1<br>Rede<br>te kiezen: | o<br>5<br>2<br>9<br>6<br>6<br>3<br>0 |
| Deelnemen aan Microsoft Teams-vergadering    Meer informatie over Teams   Opties voor vergadering    In gedeelde map 🖓 Agenda - mjc.roks@helicon.nl |                                                         |                                                    |                                              |                   |             |          |               |           |           | len:                                                                                             | < <                                  |

# Stap 4:

Vul de gegevens in van de Meeting, en vul ook al de email adressen van alle deelnemers in. Dit kunnen ook personen zijn die GEEN helicon e-mail adres hebben.

Klik vervolgens op verzenden, en de MS Teams Meeting wordt ingepland.